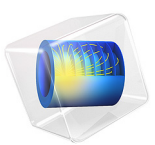

# Compact Camera Module

# Introduction

Compact camera modules are widely used in electronic devices such as mobile phones and tablet computers. In order to reduce both the size and number of elements required, the optical design will typically incorporate several highly aspheric surfaces. This model demonstrates a five element (plus filter) design using the 'Aspheric Even Lens 3D' part from the Ray Optics Module part library.

# Model Definition

An overview of the optical design of the compact camera module used in this tutorial is shown in Figure 1. The prescription for this lens design can be found in Ref. 1. It has a 7.0 mm focal length, a f/2.4 focal ratio, and a nominal field of view of 36°.

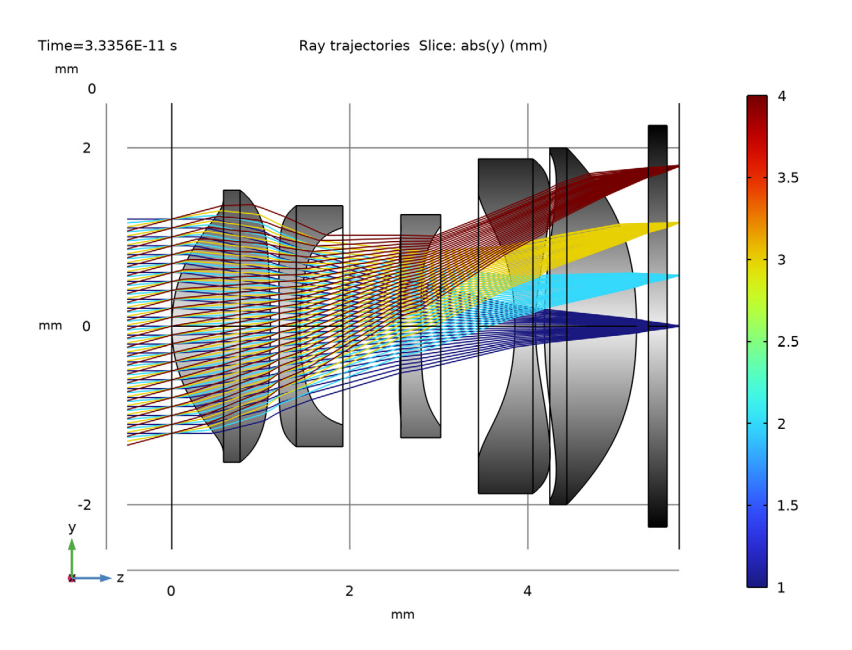

Figure 1: Overview of the Compact Camera Module optical design. In this cross-section view, the rays have been colored by release index.

The detailed optical prescription is given in Table 1. Instructions for creating the lens geometry sequence (Figure 2) can be found in the Appendix — Geometry Instructions. In addition to the parameters used to define the Compact Camera Module geometry, a set of parameters are required to define the ray tracing model. These are listed in Table 2.

| Index | Name        | Radius<br>(mm)         | Conic<br>constant                                                        | Thickness<br>(mm)                                                                 | Refractive index                                                                           | Diameter<br>(mm)                        |
|-------|-------------|------------------------|--------------------------------------------------------------------------|-----------------------------------------------------------------------------------|--------------------------------------------------------------------------------------------|-----------------------------------------|
| 0     | Object      | ~                      | _                                                                        | ~                                                                                 | _                                                                                          | _                                       |
| I     | Stop        | ∞                      | _                                                                        | 0.0000                                                                            | _                                                                                          | 2.50                                    |
| 2     | Lens I      | 1.679                  | 0.22669364                                                               | 1.1080                                                                            | 1.544                                                                                      | 2.90                                    |
|       |             | Aspheric coefficients: | $A_4 = 9.80281 \cdot 10^{-3},$<br>$A_{10} = -6.29128 \cdot 10^{-3}$      | $A_6 = -3.81227 \cdot 10^{-2}$<br><sup>3</sup> , $A_{12} = -2.75496 \cdot 1$      | <sup>2</sup> , A <sub>8</sub> = 2.39681·10<br>0 <sup>-3</sup> , A <sub>14</sub> = -2.6963  | - <sup>2</sup> ,<br>8.10 <sup>-4</sup>  |
| 3     |             | -9.162                 | 0                                                                        | 0.1000                                                                            | _                                                                                          | 3.05                                    |
|       |             | Aspheric coefficients: | $A_4 = 3.73187 \cdot 10^{-2},$<br>$A_{10} = 4.41115 \cdot 10^{-2}$       | $A_6 = -8.91760 \cdot 10^{-3}$<br>, $A_{12} = -1.26858 \cdot 10^{-3}$             | <sup>3</sup> , A <sub>8</sub> = -5.89384·10<br>0 <sup>-2</sup> , A <sub>14</sub> = 1.16125 | 0 <sup>-2</sup> ,<br>·10 <sup>-3</sup>  |
| 4     | Lens 2      | -15.649                | 0                                                                        | 0.2300                                                                            | 1.632                                                                                      | 2.70                                    |
|       |             | Aspheric coefficients: | $A_4 = 6.93172 \cdot 10^{-2},$<br>$A_{10} = -2.33074 \cdot 10^{-2}$      | $A_6 = -4.31157 \cdot 10^{-2}$<br><sup>2</sup> , $A_{12} = 2.22119 \cdot 10^{-2}$ | <sup>2</sup> , A <sub>8</sub> = 2.33346e·1<br>D <sup>-2</sup> , A <sub>14</sub> = -4.84076 | 0 <sup>-2</sup> ,<br>6·10 <sup>-3</sup> |
| 5     |             | 3.482                  | 8.70133393                                                               | 1.1305                                                                            | _                                                                                          | 2.21                                    |
|       |             | Aspheric coefficients: | $A_4 = 5.21579 \cdot 10^{-3},$<br>A10 = 1.24310 \cdot 10^{-3}            | $A_6 = 7.15829 \cdot 10^{-2}$<br>$A_{12} = 3.32216e \cdot 1$                      | $A_8 = -4.60926 \cdot 10$                                                                  | -2,                                     |
| 6     | Lens 3      | -12.801                | 0                                                                        | 0.2300                                                                            | 1.632                                                                                      | 2.30                                    |
|       |             | Aspheric coefficients: | $A_4 = 3.96000 \cdot 10^{-2},$<br>$A_{10} = -4.22361 \cdot 10^{-2}$      | $A_6 = -3.42179 \cdot 10^{-2}$                                                    | <sup>2</sup> , A <sub>8</sub> = 7.75523·10                                                 | -2,                                     |
| 7     |             | 21.119                 | 0                                                                        | 1.0559                                                                            | _                                                                                          | 2.25                                    |
|       |             | Aspheric coefficients: | $A_4 = 1.01117 \cdot 10^{-1}, A_{10} = -3.37156 \cdot 10^{-1}$           | $A_6 = -3.21118 \cdot 10^{-2}$<br><sup>2</sup> , $A_{12} = -6.52751 \cdot 1$      | <sup>2</sup> , A <sub>8</sub> = 9.03668·10<br>0 <sup>-3</sup>                              | -2,                                     |
| 8     | Lens 4      | -3.266                 | 0.85965815                                                               | 0.2300                                                                            | 1.544                                                                                      | 2.95                                    |
|       |             | Aspheric coefficients: | $A_4 = -4.91398 \cdot 10^{-2}$<br>$A_{10} = 1.22280 \cdot 10^{-3}$       | , A <sub>6</sub> = -5.57533·10<br>, A <sub>12</sub> = -9.54019·10                 | <sup>-3</sup> , A <sub>8</sub> = 1.31557·1<br>0 <sup>-4</sup> , A <sub>14</sub> = -2.4034  | 0 <sup>-2</sup> ,<br>9·10 <sup>-6</sup> |
| 9     |             | 2.724                  | 0                                                                        | 0.1000                                                                            | _                                                                                          | 3.75                                    |
|       |             | Aspheric coefficients: | $A_4 = -8.88955 \cdot 10^{-2}$<br>$A_{10} = 1.57329 \cdot 10^{-3}$       | $A_6 = 2.87927 \cdot 10^{-2}$<br>$A_{12} = -2.24134 \cdot 10^{-2}$                | <sup>2</sup> , A <sub>8</sub> = -8.83436·1<br>0 <sup>-4</sup>                              | 0 <sup>-3</sup> ,                       |
| 10    | Lens 5      | 5.272                  | 0                                                                        | 1.0356                                                                            | 1.632                                                                                      | 3.90                                    |
|       |             | Aspheric coefficients: | $A_4 = -2.383   3 \cdot   0^{-2}$<br>$A_{10} = -9.8063   \cdot   0^{-2}$ | $A_6 = 5.50321 \cdot 10^{-3}$                                                     | <sup>3</sup> , A <sub>8</sub> = -9.19080·1                                                 | 0 <sup>-4</sup> ,                       |
| П     |             | -4.681                 | 3.15790955                                                               | 0.1337                                                                            | —                                                                                          | 4.00                                    |
|       |             | Aspheric coefficients: | $A_4 = -3.17139 \cdot 10^{-2}$<br>$A_{10} = -3.27888 \cdot 10^{-2}$      | $A_6 = 3.80781 \cdot 10^{-3}$                                                     | <sup>3</sup> , A <sub>8</sub> = 3.43810·10                                                 | -4,                                     |
| 12    | IR Filter   | ∞                      | 0                                                                        | 0.2100                                                                            | 1.516                                                                                      | 4.50                                    |
| 13    |             | ~                      | 0                                                                        | 0.1363                                                                            | —                                                                                          | 4.50                                    |
| 14    | Image Plane | ~                      | 0                                                                        | _                                                                                 | _                                                                                          | 5.00                                    |

TABLE I: COMPACT CAMERA MODULE OPTICAL PRESCRIPTION (SEE REF. I).

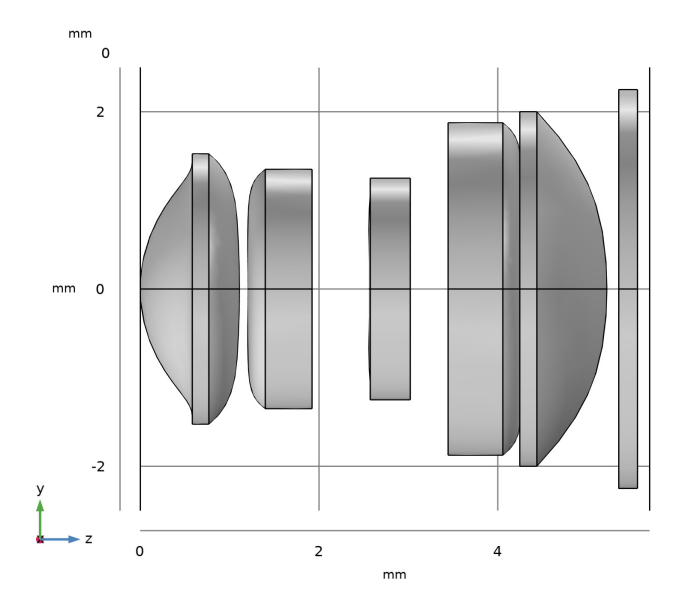

Figure 2: The Compact Camera Module geometry sequence. Instructions for creating the lens geometry can be found in the Appendix.

| Parameter            | Value     | Description                                        |
|----------------------|-----------|----------------------------------------------------|
| $\lambda_{\rm vac}$  | 587.56 nm | Vacuum wavelength                                  |
| $n_{\mathrm{ref},1}$ | 1.544     | Lens I and 4 refractive index (at 587.56 nm)       |
| $n_{\rm ref,2}$      | 1.632     | Lens 2, 3, and 5 refractive index (at 587.56 nm)   |
| $n_{\mathrm{ref},3}$ | 1.516     | IR filter refractive index (at 587.56 nm)          |
| $D_{ m pupil}$       | 2.50 mm   | Entrance pupil diameter                            |
| $N_{ m ring}$        | 25        | Number of hexapolar rings. ( $N_{ m rays}$ = 1951) |
| θ1                   | 0°        | Field angle 1                                      |
| $\theta_2$           | 5°        | Field angle 2                                      |
| $\theta_3$           | 10°       | Field angle 3                                      |
| $\theta_4$           | 15°       | Field angle 4                                      |
| $\Delta z$           | -0.5 mm   | Ray release z-coordinate                           |

TABLE 2: COMPACT CAMERA MODULE MODEL DEFINITIONS.

The ray tracing algorithm used by the Geometrical Optics interface computes the refracted ray direction based on a discretized geometry via the underlying finite element mesh. In this model, a cubic geometry shape order is used in order to reduce the discretization error. However, it is sometimes necessary to refine the mesh on certain surfaces in order to further reduce the effects of discretization. The aspheric surfaces of the Compact Camera Module have been assigned to a cumulative selection (Figure 3) on which the mesh has been refined (Figure 4).<sup>1</sup>

The Compact Camera Module is assumed to be operating in air at room temperature. The wavelength is set to  $\lambda = 587.56$  nm as this is the wavelength at which the refractive indices are specified. Other Geometrical Optics features include the use of cumulative selections to define obstructions (see Figure 5) and the focal surface. A hexapolar grid release is used to launch rays at each of the four field angles. Each release has 25 rings, giving a total of 1951 rays per field angle. Detailed instructions for creating this model can be found in Modeling Instructions.

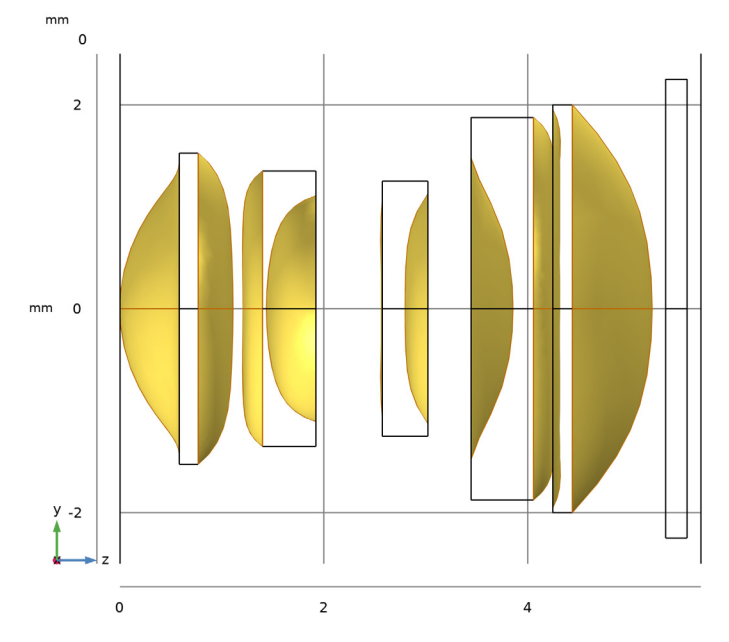

Figure 3: The Compact Camera Module aspheric surface cumulative selection.

<sup>1.</sup> This level of mesh refinement is only needed for certain surface types. The default physics-controlled mesh is often suitable for single physics ray tracing studies when using parts from the Ray Optics Module Part Libraries that incorporate high-accuracy surfaces such as the spherical and conic lens and mirror parts.

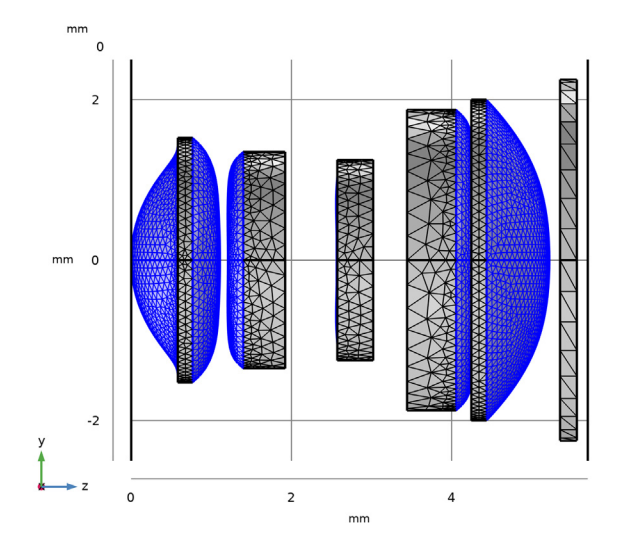

Figure 4: The Compact Camera Module mesh. This view shows the aspheric surfaces on which the mesh has been refined.

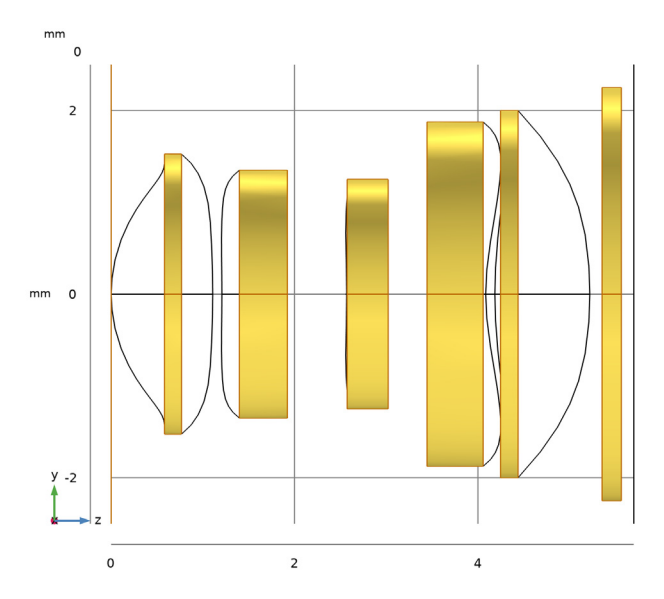

Figure 5: The Compact Camera Module obstruction cumulative selection.

#### 6 | COMPACT CAMERA MODULE

# Results and Discussion

The ray diagram for the Compact Camera Module is shown in Figure 6. The lens surfaces has been rendered using an expression based on the material refractive index. In this figure the rays have been colored according to the radial distance from the centroid of each release at the image plane. It can be seen that the outermost ring of rays contribute most significantly to the rays aberrations.

The spot diagram for this ray tracing study can be seen in Figure 7. The rays are colored according to their radial distance from the center of the entrance pupil. This provides a way to visualize the origin of the most aberrant rays.

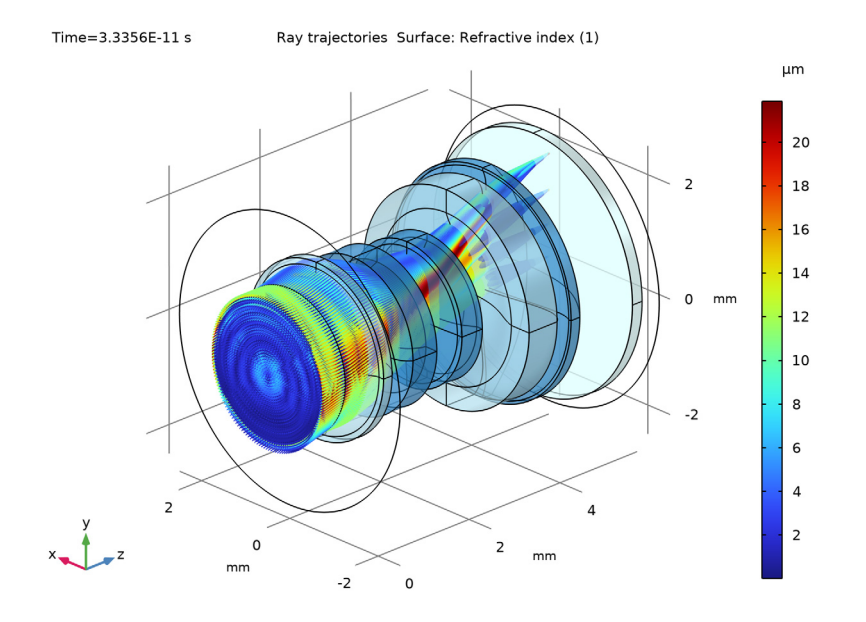

Figure 6: Ray diagram of the Compact Camera Module where the rays are colored by their radial distance from the centroid on the image plane.

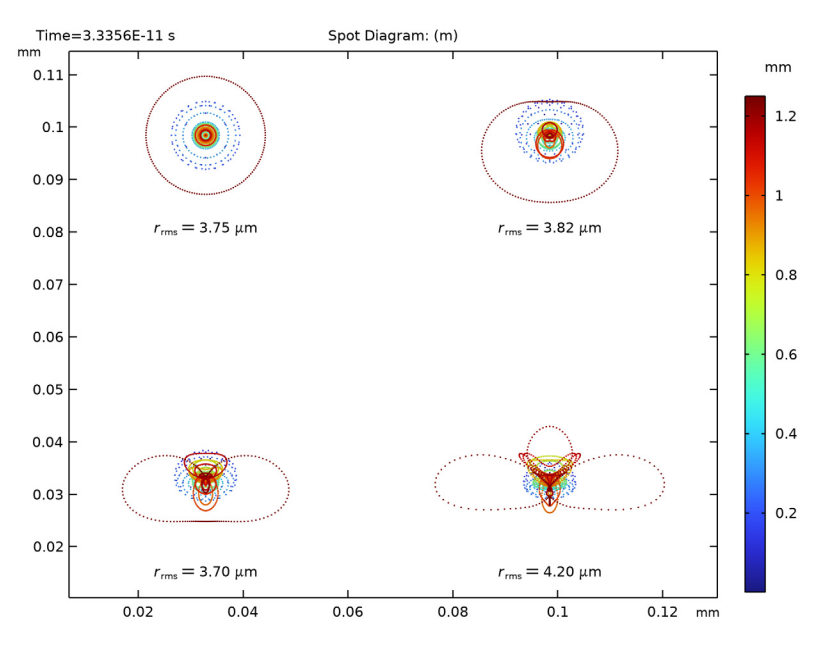

Figure 7: Spot diagram for the Compact Camera Module. The spots have been colored according to their radial distance from the center of the entrance pupil.

# Reference

1. R.I. Mercado, 2015. Small form factor telephoto camera. US Patent 9 223 118 B2, filed Oct. 31, 2013 and issued Dec. 29, 2015.

**Application Library path:** Ray\_Optics\_Module/Lenses\_Cameras\_and\_Telescopes/ compact\_camera\_module

# Modeling Instructions

From the File menu, choose New.

NEW

In the New window, click 🔗 Model Wizard.

#### MODEL WIZARD

- I In the Model Wizard window, click 间 3D.
- 2 In the Select Physics tree, select Optics>Ray Optics>Geometrical Optics (gop).
- 3 Click Add.
- 4 Click  $\bigcirc$  Study.
- 5 In the Select Study tree, select Preset Studies for Selected Physics Interfaces>Ray Tracing.
- 6 Click 🗹 Done.

## **GLOBAL DEFINITIONS**

#### Parameters 1: Lens Prescription

- I In the Model Builder window, under Global Definitions click Parameters I.
- 2 In the Settings window for Parameters, type Parameters 1: Lens Prescription in the Label text field. The prescription of the Compact Camera Module (see Table 1) will be added when the geometry sequence is inserted in the following section.

Now, load the model definitions (Table 2) for the Compact Camera Module from a text file.

Parameters 2: General

- I In the Home toolbar, click Pi Parameters and choose Add>Parameters.
- 2 In the Settings window for Parameters, type Parameters 2: General in the Label text field.
- 3 Locate the Parameters section. Click 📂 Load from File.
- **4** Browse to the model's Application Libraries folder and double-click the file compact\_camera\_module\_parameters.txt.

# COMPACT CAMERA MODULE

Insert the prepared geometry sequence from file. You can read the instructions for creating the geometry in Appendix — Geometry Instructions. Following insertion, the full set of parameter definitions will be available in the **Parameters** node.

- I In the Model Builder window, under Component I (compl) click Geometry I.
- 2 In the Settings window for Geometry, type Compact Camera Module in the Label text field.
- 3 Locate the Units section. From the Length unit list, choose mm.
- 4 In the Geometry toolbar, click Insert Sequence and choose Insert Sequence.

- 5 Browse to the model's Application Libraries folder and double-click the file compact\_camera\_module\_geom\_sequence.mph.
- 6 In the Geometry toolbar, click 🟢 Build All.
- 7 Click the **1** Orthographic Projection button in the Graphics toolbar.
- 8 In the **Graphics** window toolbar, click ▼ next to ↓ **Go to Default View**, then choose **Go to ZY View**. Orient the view to place the optical axis (*z*-axis) horizontal and the *y*-axis vertical. Compare the resulting geometry to Figure 2. The **Cumulative Selections** defining the aspheric surfaces and obstructions can be seen in Figure 3 and Figure 5 respectively.

# MATERIALS

Now, define the lens materials. In this tutorial the three lens materials will be assigned a refractive index appropriate for the chosen wavelength. However, the material refractive indices could be defined as a function of wavelength (and temperature) using one of the built-in optical dispersion models.

Material I (mat1)

- I In the Model Builder window, under Component I (compl) right-click Materials and choose Blank Material.
- 2 Select Domains 3 and 4 only.
- 3 In the Settings window for Material, locate the Material Contents section.
- **4** In the table, enter the following settings:

| Property               | Variable             | Value | Unit | Property group   |
|------------------------|----------------------|-------|------|------------------|
| Refractive index, real | n_iso ; nii = n_iso, | nref1 | I    | Refractive index |
| part                   | nij = 0              |       |      |                  |

Material 2 (mat2)

- I Right-click Materials and choose Blank Material.
- **2** Select Domains 2, 5, and 6 only.
- 3 In the Settings window for Material, locate the Material Contents section.
- 4 In the table, enter the following settings:

| Property               | Variable             | Value | Unit | Property group   |
|------------------------|----------------------|-------|------|------------------|
| Refractive index, real | n_iso ; nii = n_iso, | nref2 | 1    | Refractive index |
| part                   | nij = 0              |       |      |                  |

## Material 3 (mat3)

- I Right-click Materials and choose Blank Material.
- **2** Select Domain 1 only.
- 3 In the Settings window for Material, locate the Material Contents section.
- **4** In the table, enter the following settings:

| Property               | Variable             | Value | Unit | Property group   |
|------------------------|----------------------|-------|------|------------------|
| Refractive index, real | n_iso ; nii = n_iso, | nref3 | I    | Refractive index |
| part                   | nij = 0              |       |      |                  |

# **GEOMETRICAL OPTICS (GOP)**

- I In the Model Builder window, under Component I (compl) click Geometrical Optics (gop).
- **2** In the **Settings** window for **Geometrical Optics**, locate the **Ray Release and Propagation** section.
- **3** In the **Maximum number of secondary rays** text field, type **0**. In this simulation stray light is not being traced, so reflected rays will not be produced at the lens surfaces.
- 4 Locate the Material Properties of Exterior and Unmeshed Domains section. From the **Optical dispersion model** list, choose **Air, Edlen (1953)**. It is assumed that the lenses are surrounded by air at room temperature.

#### Material Discontinuity I

- I In the Model Builder window, under Component I (compl)>Geometrical Optics (gop) click Material Discontinuity I.
- 2 In the Settings window for Material Discontinuity, locate the Rays to Release section.
- 3 From the Release reflected rays list, choose Never.

#### Ray Properties 1

- I In the Model Builder window, click Ray Properties I.
- 2 In the Settings window for Ray Properties, locate the Ray Properties section.
- **3** In the  $\lambda_0$  text field, type lambda.

#### Obstructions

- I In the Physics toolbar, click 🔚 Boundaries and choose Wall.
- 2 In the Settings window for Wall, type Obstructions in the Label text field.
- 3 Locate the Boundary Selection section. From the Selection list, choose Obstructions.
- **4** Locate the **Wall Condition** section. From the **Wall condition** list, choose **Disappear**.

Image Surface

- I In the Physics toolbar, click 🔚 Boundaries and choose Wall.
- 2 In the Settings window for Wall, type Image Surface in the Label text field.
- 3 Locate the Boundary Selection section. From the Selection list, choose All (Image Plane).

# Release from Grid 1

- I In the Physics toolbar, click 🖗 Global and choose Release from Grid.
- 2 In the Settings window for Release from Grid, locate the Initial Coordinates section.
- 3 From the Grid type list, choose Hexapolar.
- **4** Specify the **q**<sub>c</sub> vector as

| 0              | x |
|----------------|---|
| dz*tan(theta1) | у |
| dz             | z |

**5** Specify the  $\mathbf{r}_{c}$  vector as

| 0 | x |
|---|---|
| 0 | у |
| 1 | z |
|   |   |

**6** In the  $R_c$  text field, type D\_pupil/2.

7 In the  $N_{\rm c}$  text field, type N\_ring.

**8** Locate the **Ray Direction Vector** section. Specify the  $L_0$  vector as

| 0           | x |
|-------------|---|
| tan(theta1) | у |
| 1           | z |

Release from Grid 2

I Right-click Release from Grid I and choose Duplicate.

2 In the Settings window for Release from Grid, locate the Initial Coordinates section.

**3** Specify the  $\mathbf{q}_{c}$  vector as

| 0              | x |
|----------------|---|
| dz*tan(theta2) | у |
| dz             | z |

4 Locate the Ray Direction Vector section. Specify the  $L_0$  vector as

| 0           | x |
|-------------|---|
| tan(theta2) | у |
| 1           | z |

Release from Grid 3

I Right-click Release from Grid 2 and choose Duplicate.

2 In the Settings window for Release from Grid, locate the Initial Coordinates section.

**3** Specify the  $\mathbf{q}_{c}$  vector as

| 0              | x |
|----------------|---|
| dz*tan(theta3) | у |
| dz             | z |

 ${\bf 4}\,$  Locate the Ray Direction Vector section. Specify the  $L_0$  vector as

| 0           | x |
|-------------|---|
| tan(theta3) | у |
| 1           | z |

Release from Grid 4

I Right-click Release from Grid 3 and choose Duplicate.

2 In the Settings window for Release from Grid, locate the Initial Coordinates section.

**3** Specify the  $\mathbf{q}_{\mathbf{c}}$  vector as

| 0              | x |
|----------------|---|
| dz*tan(theta4) | у |
| dz             | z |

4 Locate the Ray Direction Vector section. Specify the  $L_0$  vector as

| 0           | x |
|-------------|---|
| tan(theta4) | у |
| 1           | z |

# MESH I

Next, refine the mesh on the aspheric surfaces.

Free Triangular 1

- I In the Mesh toolbar, click A Boundary and choose Free Triangular.
- 2 In the Settings window for Free Triangular, locate the Boundary Selection section.
- 3 From the Selection list, choose Aspheric Surfaces.

## Size I

- I Right-click Free Triangular I and choose Size.
- 2 In the Settings window for Size, locate the Element Size section.
- 3 From the Predefined list, choose Extremely fine.

Free Tetrahedral I

- I In the Mesh toolbar, click \land Free Tetrahedral.
- 2 In the Settings window for Free Tetrahedral, click 📗 Build All.

# STUDY I

Step 1: Ray Tracing

- I In the Model Builder window, under Study I click Step I: Ray Tracing.
- 2 In the Settings window for Ray Tracing, locate the Study Settings section.
- **3** From the Time-step specification list, choose Specify maximum path length.
- 4 From the Length unit list, choose mm.
- **5** In the **Lengths** text field, type 0 10. The second path length is sufficiently long to ensure that all rays make it to the image surface.
- 6 In the **Home** toolbar, click **= Compute**.

# RESULTS

Ray Diagram 1

The following steps are used to create a pair of ray diagrams.

I In the Settings window for 3D Plot Group, type Ray Diagram 1 in the Label text field.

#### Ray Trajectories 1

In the Model Builder window, expand the Ray Diagram I node.

# Color Expression 1

- I In the Model Builder window, expand the Ray Trajectories I node, then click Color Expression I.
- 2 In the Settings window for Color Expression, locate the Expression section.

**3** In the **Expression** text field, type gop.prf. This is the index of each of the release features, starting at 1.

#### Filter I

- I In the Model Builder window, click Filter I.
- 2 In the Settings window for Filter, locate the Ray Selection section.
- **3** From the **Rays to include** list, choose **Logical expression**.
- 4 In the Logical expression for inclusion text field, type at(0,abs(x))<0.01[mm]. Only the tangential rays will be rendered in this view.

Slice 1

- I In the **Model Builder** window, right-click **Ray Diagram** I and choose **Slice**. Use this feature to show the cross-section profile of the camera lens.
- 2 In the Settings window for Slice, locate the Expression section.
- **3** In the **Expression** text field, type abs(y).
- 4 Locate the Plane Data section. In the Planes text field, type 1.
- 5 Locate the Coloring and Style section. From the Coloring list, choose Gradient.
- 6 From the Top color list, choose Black.
- 7 From the **Bottom color** list, choose **White**.
- 8 Clear the Color legend check box.
- 9 In the **Ray Diagram I** toolbar, click **Plot**. Orient the view to match Figure 1 to show only the tangential rays.

# Ray Diagram 2

- I Right-click Ray Diagram I and choose Duplicate.
- 2 In the Settings window for 3D Plot Group, type Ray Diagram 2 in the Label text field.
- 3 Locate the Plot Settings section. From the View list, choose New view.
- 4 Locate the Color Legend section. Select the Show units check box.
- 5 In the Model Builder window, expand the Ray Diagram 2 node.

#### Color Expression 1

- I In the Model Builder window, expand the Results>Ray Diagram 2>Ray Trajectories I node, then click Color Expression I.
- 2 In the Settings window for Color Expression, locate the Expression section.
- 3 In the **Expression** text field, type at('last',gop.rrel). This is the radial coordinate relative to the centroid of each release feature at the image plane.

4 From the **Unit** list, choose µm.

## Filter I

- I In the Model Builder window, click Filter I.
- 2 In the Settings window for Filter, locate the Ray Selection section.
- 3 From the Rays to include list, choose All.

# Slice 1

In the Model Builder window, under Results>Ray Diagram 2 right-click Slice 1 and choose Disable.

# Surface 1

In the Model Builder window, right-click Ray Diagram 2 and choose Surface.

# Selection I

- I In the Model Builder window, right-click Surface I and choose Selection.
- 2 In the Settings window for Selection, locate the Selection section.
- **3** From the Selection list, choose All Exteriors.

#### Surface 1

- I In the Model Builder window, click Surface I.
- 2 In the Settings window for Surface, locate the Expression section.
- **3** In the **Expression** text field, type gop.nref\_local. This will color the lens surfaces according to the material refractive index.
- 4 Locate the Coloring and Style section. From the Coloring list, choose Gradient.
- 5 From the Top color list, choose Custom.
- **6** Click **Define custom colors**.
- 7 Set the RGB values to 54, 140, and 203, respectively.
- 8 Click Add to custom colors.
- 9 Click Show color palette only or OK on the cross-platform desktop.
- **IO** From the **Bottom color** list, choose **Custom**.
- II Click Define custom colors.
- 12 Set the RGB values to 224, 255, and 255, respectively.
- **I3** Click **Add to custom colors**.
- 14 Click Show color palette only or OK on the cross-platform desktop.
- **I5** Clear the **Color legend** check box.

# Transparency I

- I Right-click Surface I and choose Transparency.
- 2 In the **Ray Diagram 2** toolbar, click **Plot**. Orient the view to match Figure 6 to show the all the rays.

# Spot Diagram

In the following steps a spot diagram will be created to show the location of the rays in the image plane.

- I In the Home toolbar, click 🚛 Add Plot Group and choose 2D Plot Group.
- 2 In the Settings window for 2D Plot Group, type Spot Diagram in the Label text field.
- 3 Locate the Color Legend section. Select the Show units check box.

# Spot Diagram 1

In the Spot Diagram toolbar, click More Plots and choose Spot Diagram.

# Color Expression 1

- I Right-click Spot Diagram I and choose Color Expression.
- 2 In the Settings window for Color Expression, locate the Expression section.
- 3 In the **Expression** text field, type at (0, gop.rrel). This is the radial coordinate relative to the centroid at the entrance pupil for each ray release.
- 4 In the Spot Diagram toolbar, click 💿 Plot.
- 5 Click the Zoom Extents button in the Graphics toolbar. Compare the resulting image to Figure 7.

# Appendix — Geometry Instructions

From the File menu, choose New.

# NEW

In the New window, click 🔗 Model Wizard.

## MODEL WIZARD

- I In the Model Wizard window, click 间 3D.
- 2 Click **M** Done.

# COMPACT CAMERA MODULE GEOMETRY SEQUENCE

I In the Model Builder window, under Component I (compl) click Geometry I.

- 2 In the Settings window for Geometry, type Compact Camera Module Geometry Sequence in the Label text field.
- 3 Locate the Units section. From the Length unit list, choose mm.

# **GLOBAL DEFINITIONS**

#### Parameters 1

- I In the Model Builder window, under Global Definitions click Parameters I.
- 2 In the Settings window for Parameters, locate the Parameters section.
- 3 Click 📂 Load from File.
- 4 Browse to the model's Application Libraries folder and double-click the file compact\_camera\_module\_geom\_sequence\_parameters.txt.

# PART LIBRARIES

- I In the Home toolbar, click 📑 Windows and choose Part Libraries.
- 2 In the Model Builder window, under Component I (compl) click Compact Camera Module Geometry Sequence.
- 3 In the Part Libraries window, select Ray Optics Module>3D>Apertures and Obstructions> circular\_planar\_annulus in the tree.
- 4 Click  **Add to Geometry**.

#### COMPACT CAMERA MODULE GEOMETRY SEQUENCE

#### Stop

I In the Model Builder window, under Component I (compl)>

Compact Camera Module Geometry Sequence click Circular Planar Annulus I (pil).

- 2 In the Settings window for Part Instance, type Stop in the Label text field.
- 3 Locate the Input Parameters section. In the table, enter the following settings:

| Name | Expression | Value    | Description                     |
|------|------------|----------|---------------------------------|
| d0   | d0_S       | 5 mm     | Diameter, outer                 |
| dl   | d1_S       | 2.505 mm | Diameter, inner                 |
| nix  | nix        | 0        | Local optical axis, x-component |
| niy  | niy        | 0        | Local optical axis, y-component |
| niz  | niz        | l        | Local optical axis, z-component |

- 4 Click to expand the **Boundary Selections** section. In the table, select the **Keep** check box for **All**.
- **5** Click to select row number 1 in the table.
- 6 Click New Cumulative Selection.
- 7 In the New Cumulative Selection dialog box, type Aspheric Surfaces in the Name text field.
- 8 Click **OK**. This selection will be used to refine the mesh on the aspheric surfaces.

9 In the Settings window for Part Instance, locate the Boundary Selections section.

**IO** Click **New Cumulative Selection**.

II In the New Cumulative Selection dialog box, type Obstructions in the Name text field.

12 Click OK.

13 In the Settings window for Part Instance, locate the Boundary Selections section.

**I4** Click **New Cumulative Selection**.

I5 In the New Cumulative Selection dialog box, type All Exteriors in the Name text field.I6 Click OK.

17 In the Settings window for Part Instance, locate the Boundary Selections section.

**18** In the table, enter the following settings:

| Name | Кеер | Physics | Contribute to |
|------|------|---------|---------------|
| All  |      |         | Obstructions  |

# PART LIBRARIES

- I In the Home toolbar, click 📑 Windows and choose Part Libraries.
- 2 In the Model Builder window, click Compact Camera Module Geometry Sequence.
- 3 In the Part Libraries window, select Ray Optics Module>3D>Aspheric Lenses> aspheric\_even\_lens\_3d in the tree.
- **4** Click  **Add to Geometry**.
- 5 In the Select Part Variant dialog box, select Specify clear aperture diameter in the Select part variant list.
- 6 Click OK.

#### COMPACT CAMERA MODULE GEOMETRY SEQUENCE

#### Lens 1

- I In the Model Builder window, under Component I (comp1)> Compact Camera Module Geometry Sequence click Aspheric Even Lens 3D I (pi2).
- 2 In the Settings window for Part Instance, type Lens 1 in the Label text field.
- 3 Locate the Input Parameters section. Click 📂 Load from File.
- 4 Browse to the model's Application Libraries folder and double-click the file compact\_camera\_module\_geom\_sequence\_lens1.txt. These files are simplify the mapping between the lens prescription and the input parameters for this part. Similar files will be used for each of the four remaining lenses.
- 5 Locate the Boundary Selections section. In the table, enter the following settings:

| Name      | Кеер | Physics      | Contribute to     |
|-----------|------|--------------|-------------------|
| Exterior  |      | $\checkmark$ | All Exteriors     |
| Surface I |      | $\checkmark$ | Aspheric Surfaces |
| Surface 2 |      | $\checkmark$ | Aspheric Surfaces |
| Edges     |      | $\checkmark$ | Obstructions      |

Lens 2

- I In the Geometry toolbar, click 📥 Parts and choose Aspheric Even Lens 3D.
- 2 In the Settings window for Part Instance, type Lens 2 in the Label text field.
- 3 Locate the Input Parameters section. Click 📂 Load from File.
- 4 Browse to the model's Application Libraries folder and double-click the file compact\_camera\_module\_geom\_sequence\_lens2.txt.
- 5 Locate the Position and Orientation of Output section. Find the Coordinate system to match subsection. From the Take work plane from list, choose Lens I (pi2).
- 6 From the Work plane list, choose Surface 2 vertex intersection (wp2).
- 7 Find the **Displacement** subsection. In the **zw** text field, type T\_1.
- 8 Locate the Boundary Selections section. In the table, enter the following settings:

| Name      | Кеер | Physics      | Contribute to     |
|-----------|------|--------------|-------------------|
| Exterior  |      | $\checkmark$ | All Exteriors     |
| Surface I |      | $\checkmark$ | Aspheric Surfaces |

| Name      | Кеер | Physics | Contribute to     |
|-----------|------|---------|-------------------|
| Surface 2 |      |         | Aspheric Surfaces |
| Edges     |      |         | Obstructions      |

Lens 3

- I In the Geometry toolbar, click 🔶 Parts and choose Aspheric Even Lens 3D.
- 2 In the Settings window for Part Instance, type Lens 3 in the Label text field.
- 3 Locate the Input Parameters section. Click 📂 Load from File.
- 4 Browse to the model's Application Libraries folder and double-click the file compact\_camera\_module\_geom\_sequence\_lens3.txt.
- Locate the Position and Orientation of Output section. Find the
   Coordinate system to match subsection. From the Take work plane from list, choose
   Lens 2 (pi3).
- 6 From the Work plane list, choose Surface 2 vertex intersection (wp2).
- 7 Find the **Displacement** subsection. In the **zw** text field, type T\_2.
- 8 Locate the Boundary Selections section. In the table, enter the following settings:

| Name      | Кеер | Physics      | Contribute to     |
|-----------|------|--------------|-------------------|
| Exterior  |      | $\checkmark$ | All Exteriors     |
| Surface I |      | $\checkmark$ | Aspheric Surfaces |
| Surface 2 |      | $\checkmark$ | Aspheric Surfaces |
| Edges     |      | $\checkmark$ | Obstructions      |

Lens 4

- I In the Geometry toolbar, click 🔶 Parts and choose Aspheric Even Lens 3D.
- 2 In the Settings window for Part Instance, type Lens 4 in the Label text field.
- 3 Locate the Input Parameters section. Click 📂 Load from File.
- 4 Browse to the model's Application Libraries folder and double-click the file compact\_camera\_module\_geom\_sequence\_lens4.txt.
- Locate the Position and Orientation of Output section. Find the
   Coordinate system to match subsection. From the Take work plane from list, choose
   Lens 3 (pi4).
- 6 From the Work plane list, choose Surface 2 vertex intersection (wp2).
- 7 Find the **Displacement** subsection. In the **zw** text field, type T\_3.

| Name      | Кеер | Physics      | Contribute to     |
|-----------|------|--------------|-------------------|
| Exterior  |      |              | All Exteriors     |
| Surface I |      | $\checkmark$ | Aspheric Surfaces |
| Surface 2 |      | $\checkmark$ | Aspheric Surfaces |
| Edges     |      |              | Obstructions      |

8 Locate the Boundary Selections section. In the table, enter the following settings:

Lens 5

- I In the Geometry toolbar, click 🔶 Parts and choose Aspheric Even Lens 3D.
- 2 In the Settings window for Part Instance, type Lens 5 in the Label text field.
- 3 Locate the Input Parameters section. Click 📂 Load from File.
- **4** Browse to the model's Application Libraries folder and double-click the file compact\_camera\_module\_geom\_sequence\_lens5.txt.
- Locate the Position and Orientation of Output section. Find the
   Coordinate system to match subsection. From the Take work plane from list, choose
   Lens 4 (pi5).
- 6 From the Work plane list, choose Surface 2 vertex intersection (wp2).
- 7 Find the Displacement subsection. In the zw text field, type T\_4.
- 8 Locate the Boundary Selections section. In the table, enter the following settings:

| Name      | Кеер | Physics      | Contribute to     |
|-----------|------|--------------|-------------------|
| Exterior  |      | $\checkmark$ | All Exteriors     |
| Surface I |      | $\checkmark$ | Aspheric Surfaces |
| Surface 2 |      | $\checkmark$ | Aspheric Surfaces |
| Edges     |      | $\checkmark$ | Obstructions      |

# PART LIBRARIES

- I In the Geometry toolbar, click A Parts and choose Part Libraries.
- 2 In the Model Builder window, click Compact Camera Module Geometry Sequence.
- 3 In the Part Libraries window, select Ray Optics Module>3D>Spherical Lenses> spherical\_lens\_3d in the tree.
- 4 Click  **Add to Geometry**.
- 5 In the Select Part Variant dialog box, select Specify clear aperture diameter in the Select part variant list.

# 6 Click OK.

# COMPACT CAMERA MODULE GEOMETRY SEQUENCE

IR Filter

- In the Model Builder window, under Component I (compl)>
   Compact Camera Module Geometry Sequence click Spherical Lens 3D I (pi7).
- 2 In the Settings window for Part Instance, type IR Filter in the Label text field.

3 Locate the Input Parameters section. In the table, enter the following settings:

| Name     | Expression | Value   | Description                                           |
|----------|------------|---------|-------------------------------------------------------|
| RI       | 0          | 0 m     | Radius of curvature, surface I (+convex/<br>-concave) |
| R2       | 0          | 0 m     | Radius of curvature, surface 2 (-convex/<br>+concave) |
| Тс       | Tc_F       | 0.21 mm | Center thickness                                      |
| d0       | d0_F       | 4.5 mm  | Lens full diameter                                    |
| dl       | 0          | 0 m     | Diameter, surface I                                   |
| d2       | 0          | 0 m     | Diameter, surface 2                                   |
| dl_clear | 0          | 0 m     | Clear aperture diameter, surface I                    |
| d2_clear | 0          | 0 m     | Clear aperture diameter, surface 2                    |

- 4 Locate the Position and Orientation of Output section. Find the Coordinate system to match subsection. From the Take work plane from list, choose Lens 5 (pi6).
- 5 From the Work plane list, choose Surface 2 vertex intersection (wp2).
- 6 Find the **Displacement** subsection. In the **zw** text field, type T\_5.
- 7 Locate the **Boundary Selections** section. In the table, enter the following settings:

| Name     | Кеер | Physics      | Contribute to |
|----------|------|--------------|---------------|
| Exterior |      | $\checkmark$ | All Exteriors |
| Edges    |      | $\checkmark$ | Obstructions  |

Image Plane

- I In the Geometry toolbar, click  $\bigtriangleup$  Parts and choose Circular Planar Annulus.
- 2 In the Settings window for Part Instance, type Image Plane in the Label text field.

| 3 | Locate the Ir | nput Parameters | section. | In the t | table, | enter the | following | settings: |
|---|---------------|-----------------|----------|----------|--------|-----------|-----------|-----------|
|   |               |                 |          |          |        |           |           |           |

| Name | Expression | Value | Description     |
|------|------------|-------|-----------------|
| d0   | d0_I       | 5 mm  | Diameter, outer |
| dl   | 0          | 0 m   | Diameter, inner |

- 4 Locate the Position and Orientation of Output section. Find the
   Coordinate system to match subsection. From the Take work plane from list, choose
   IR Filter (pi7).
- 5 From the Work plane list, choose Surface 2 vertex intersection (wp2).
- 6 Find the **Displacement** subsection. In the **zw** text field, type T\_6.
- 7 Locate the Boundary Selections section. In the table, select the Keep check box for All.
- 8 In the Geometry toolbar, click 📗 Build All.
- 9 Click the 🚺 Orthographic Projection button in the Graphics toolbar.
- IO In the Model Builder window, click Compact Camera Module Geometry Sequence.
- II In the Settings window for Geometry, in the Graphics window toolbar, click ▼ next to
   ↓ Go to Default View, then choose Go to ZY View.
- 12 Click the 4 Zoom Extents button in the Graphics toolbar. Orient the view to place the optical axis (*z*-axis) horizontal and the *y*-axis vertical. Compare the resulting geometry to Figure 2.